## 神戸キャンパス 個人番号転送・解除手順

個人の番号への電話を特定の電話機に転送・解除する手順を記載しています。 転送・解除とも転送元の電話機から操作して下さい。

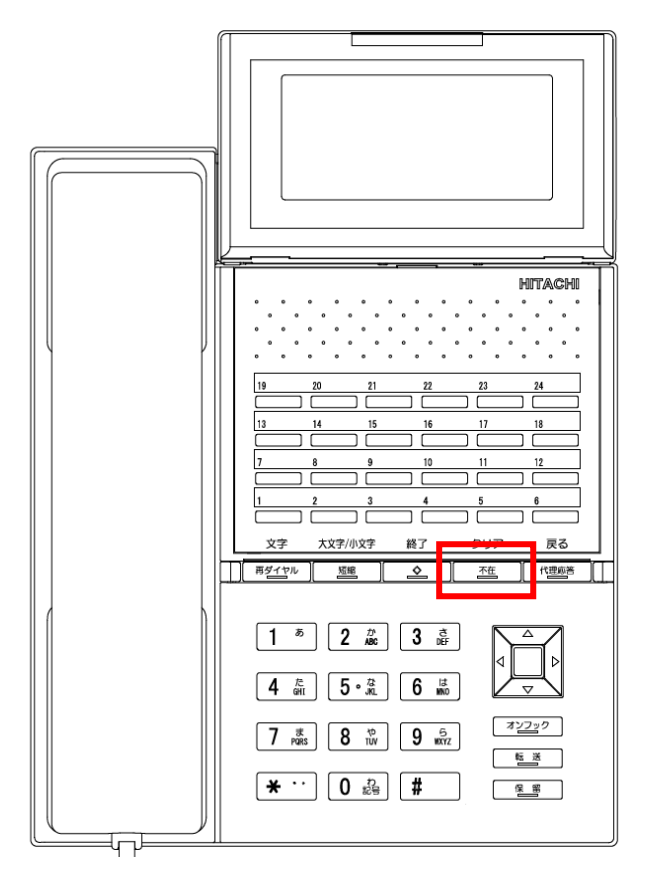

## 【転送手順】

| 内容         | 操作手順                  | 表示                             |
|------------|-----------------------|--------------------------------|
| 特定電話機へ転送開始 | ① 受話器を上げる             | 転送中は「転送サービス登録中」と               |
|            | ② 「90」を押す             | 画面に表示され、不在ボタンが <mark>赤点</mark> |
|            | ③ 「▲▲▲▲(転送先の電話番号)」を押す | <mark>灯</mark> します。            |

## 【解除手順】

| 内容           | 操作手順         | 表示                              |
|--------------|--------------|---------------------------------|
| 特定電話機からの転送解除 | ① 「不在ボタン」を押す | 解除後は「転送サービス登録中」の                |
|              |              | 表示、及び不在ボタンの <mark>赤点灯</mark> が消 |
|              |              | えます。                            |